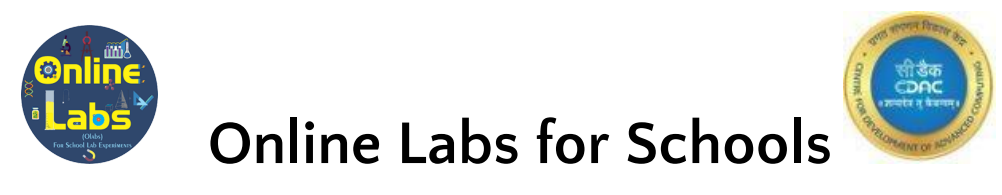

### **OLabs- Windows Installer Manual**

### Steps to install OLabs

**Step 1:** Double-click on "**OLabs-6-8-Windows-v2.2**" to start the installation. Refer Figure 1.

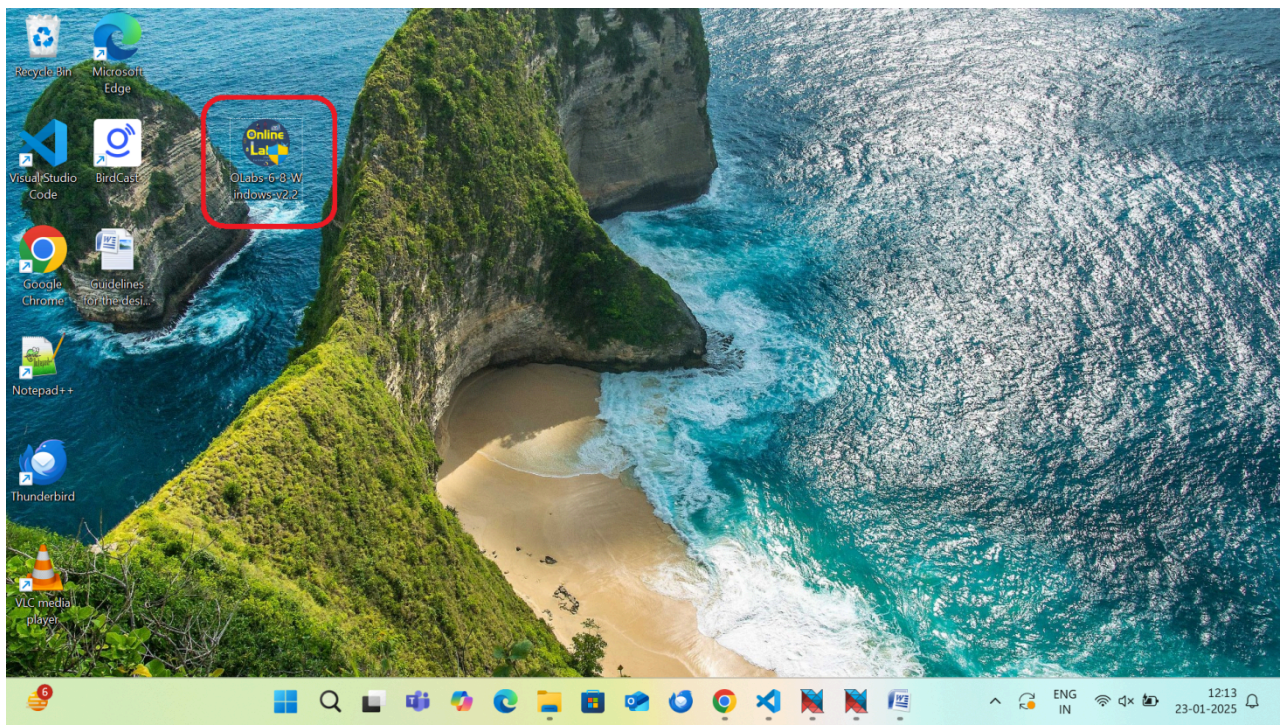

Figure: 1 OLabs Install exe file

**Step 2:** If Windows UAC(User access control) setting is **ON** then it will show you the following message box as shown in the screenshot. Click on **YES** to continue the installation. Same message box will be shown when you start and stop the OLabs. Click **Yes** to continue. (How to start and stop OLabs is mentioned in Step-8)

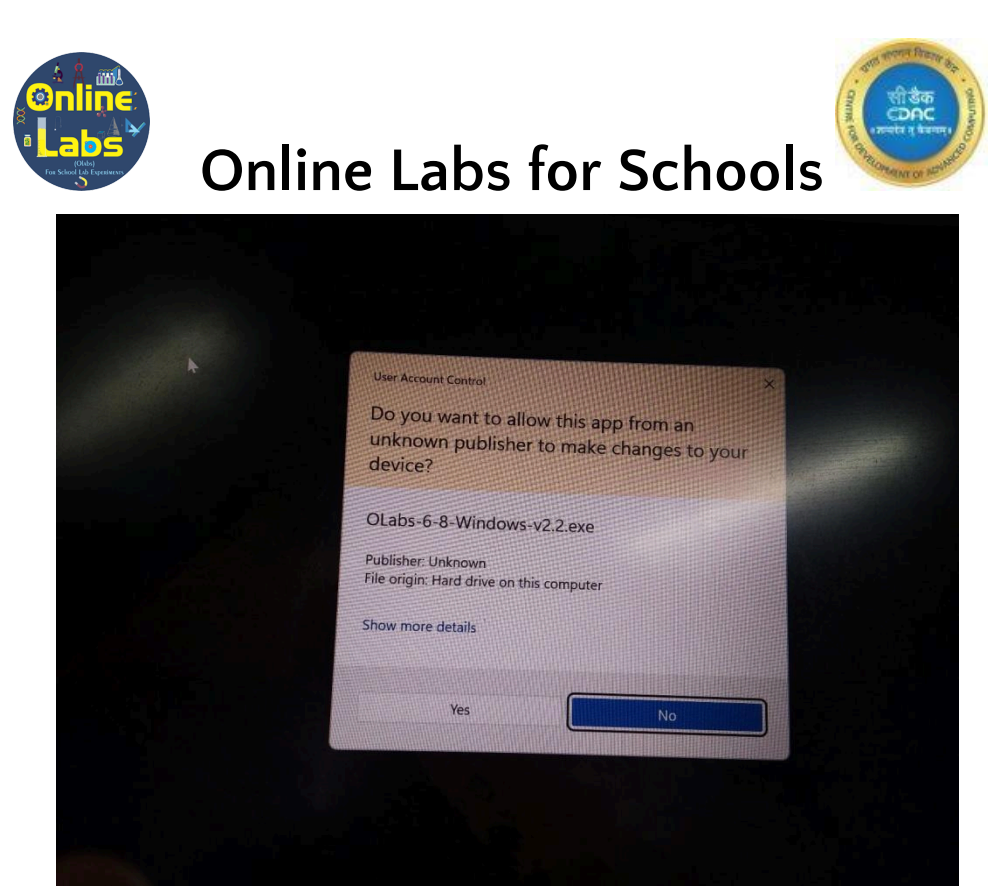

Figure: 2 User Account Control

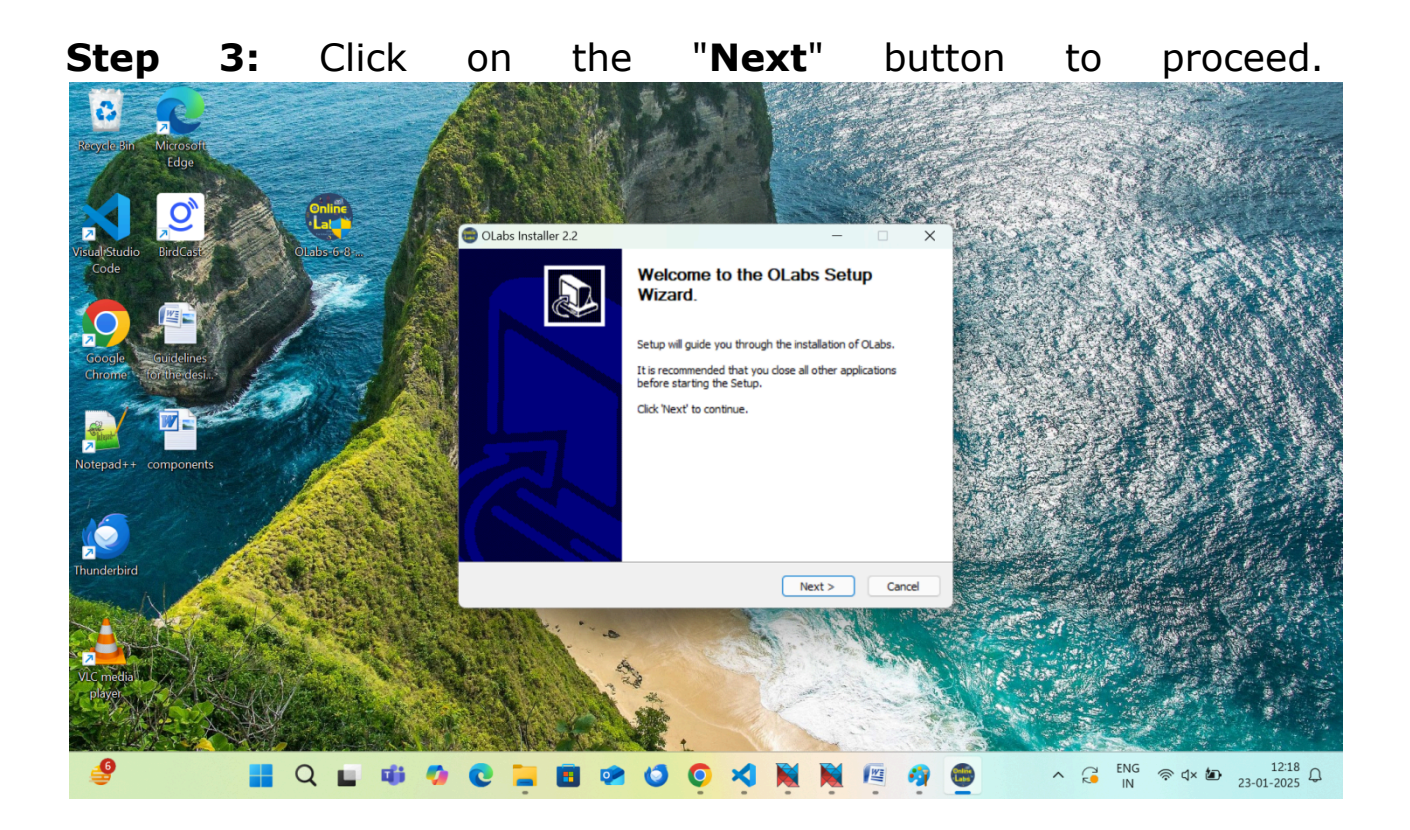

**Step 4:** Click on the "**I Agree**" button if you agree with the license terms.

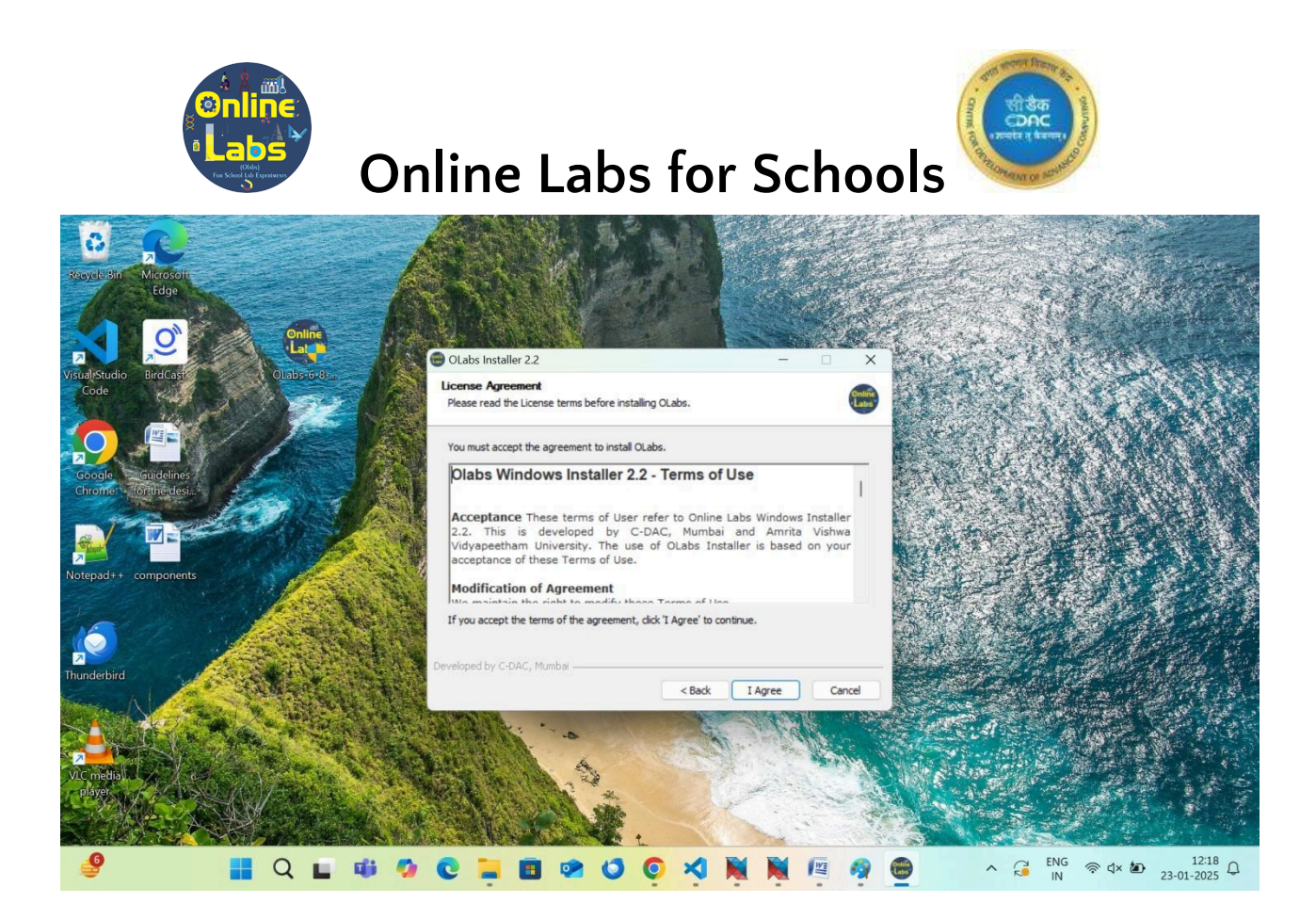

**Step 5:** Components that will be installed are listed in this window. Click on the "**Next**" button to proceed.

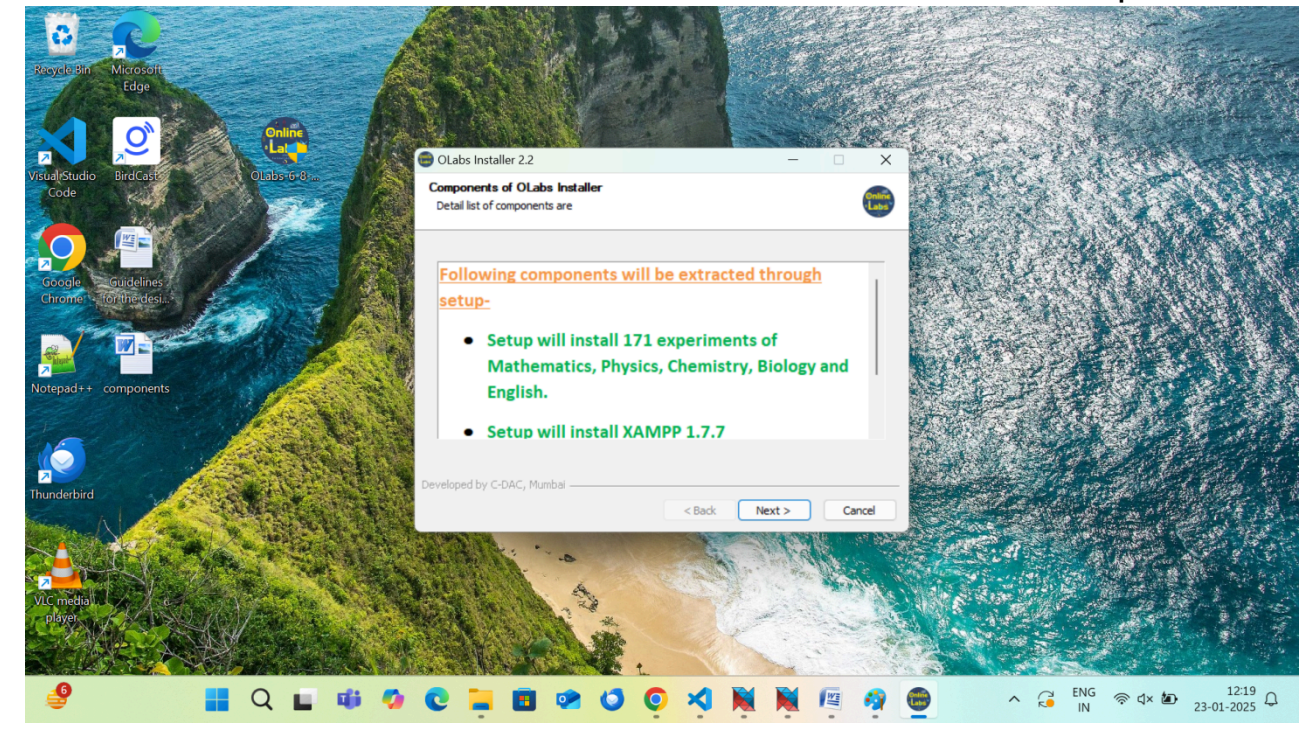

**Step 6:** Select the destination folder(recommended to keep as it is) and click on the "**Install**" button to proceed.

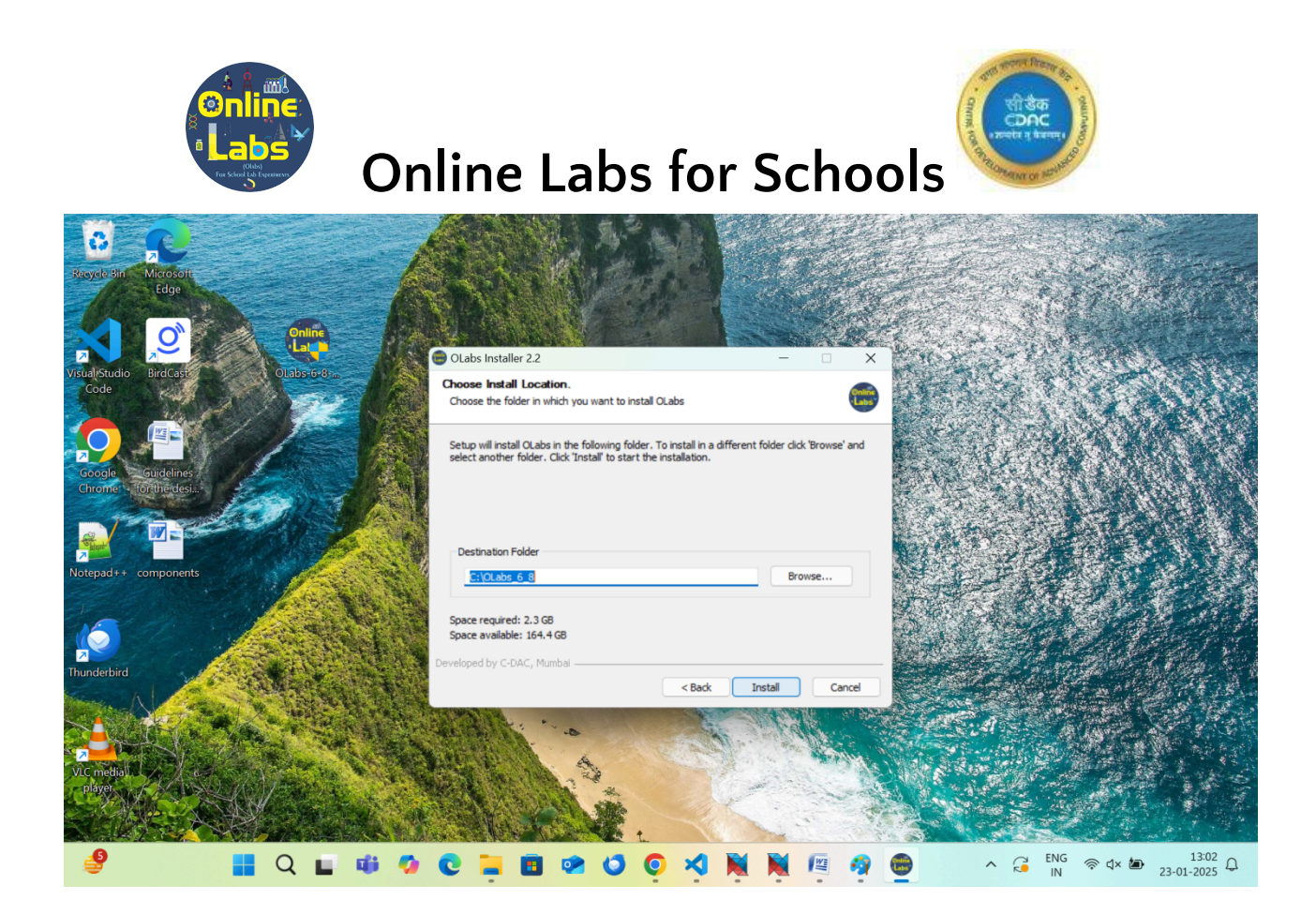

**Step 7:** After clicking on the "**Install**" button, installation will start. And the window below will show up. It might take time to install.

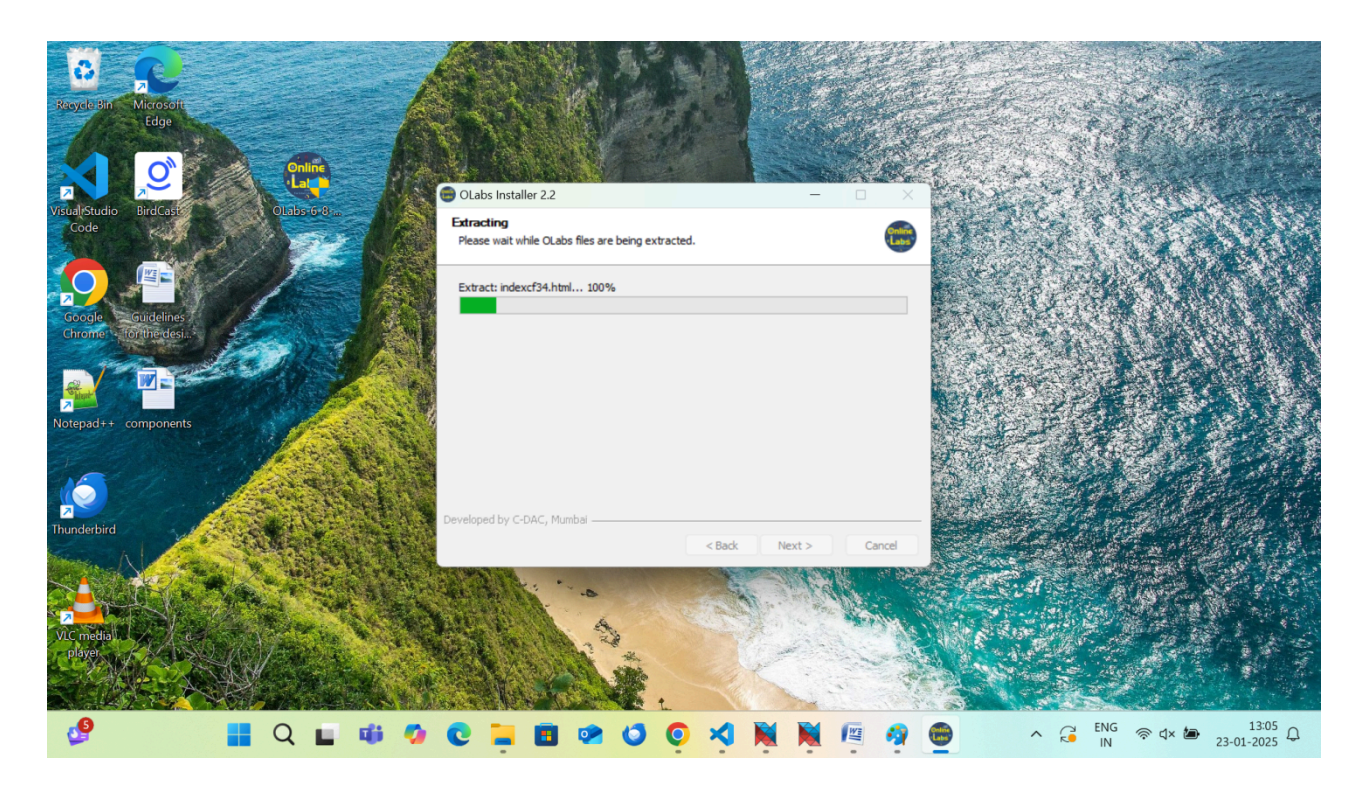

**Step 8:** After installation is completed, click on the "**Finish**" button to complete the installation process.

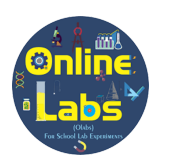

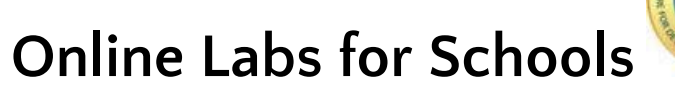

You can launch OLabs directly after installation by selecting "**Launch OLabs**" before clicking on the "**Finish**" button. If you select Launch OLabs checkbox then OLabs website will be launched in your default browser as shown in the second screen shot of this step.

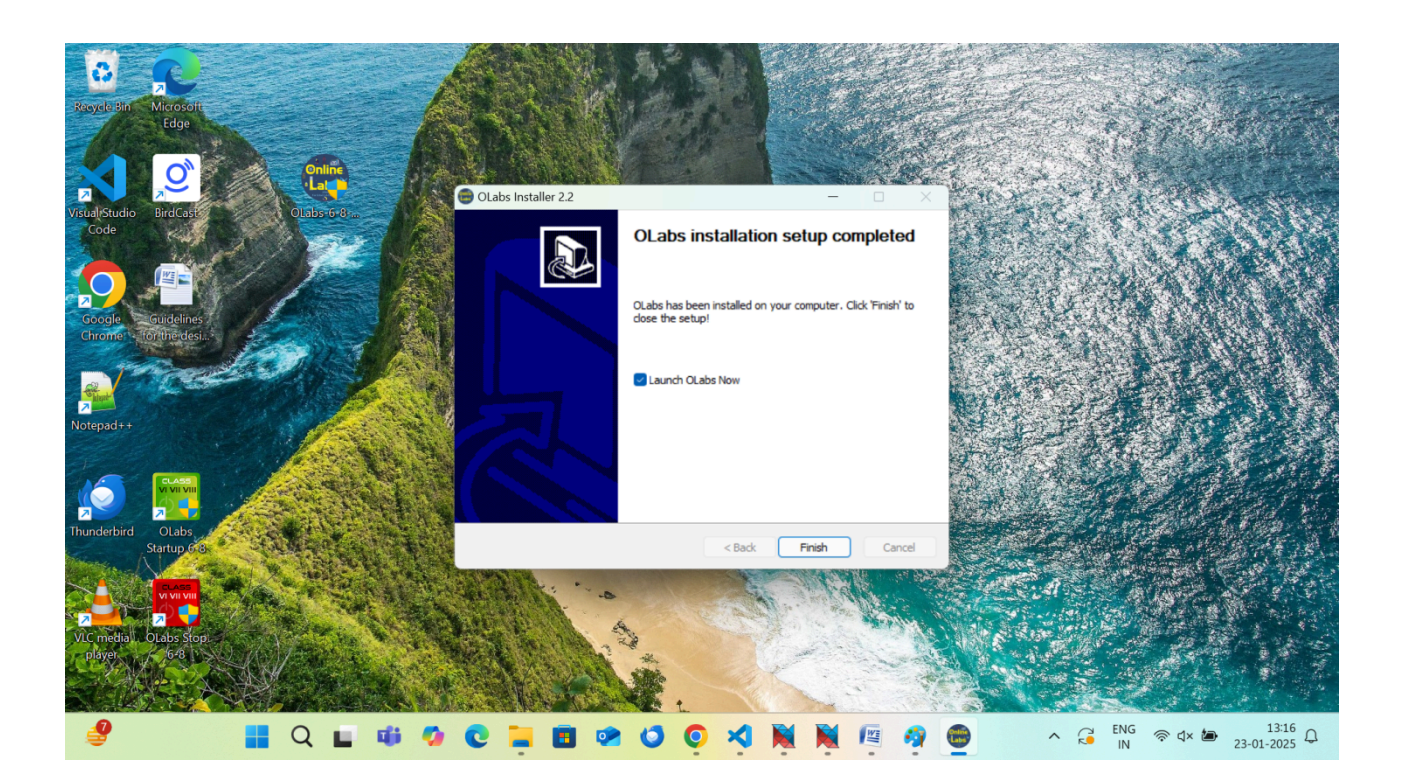

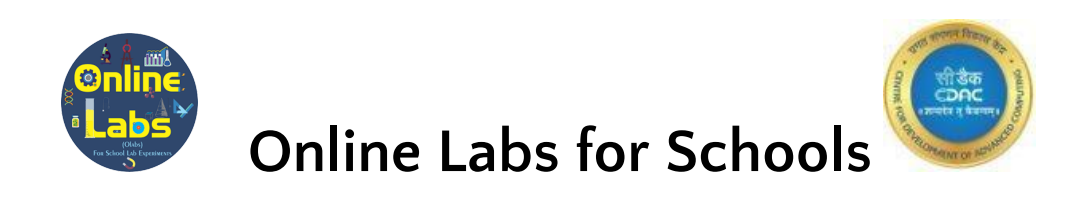

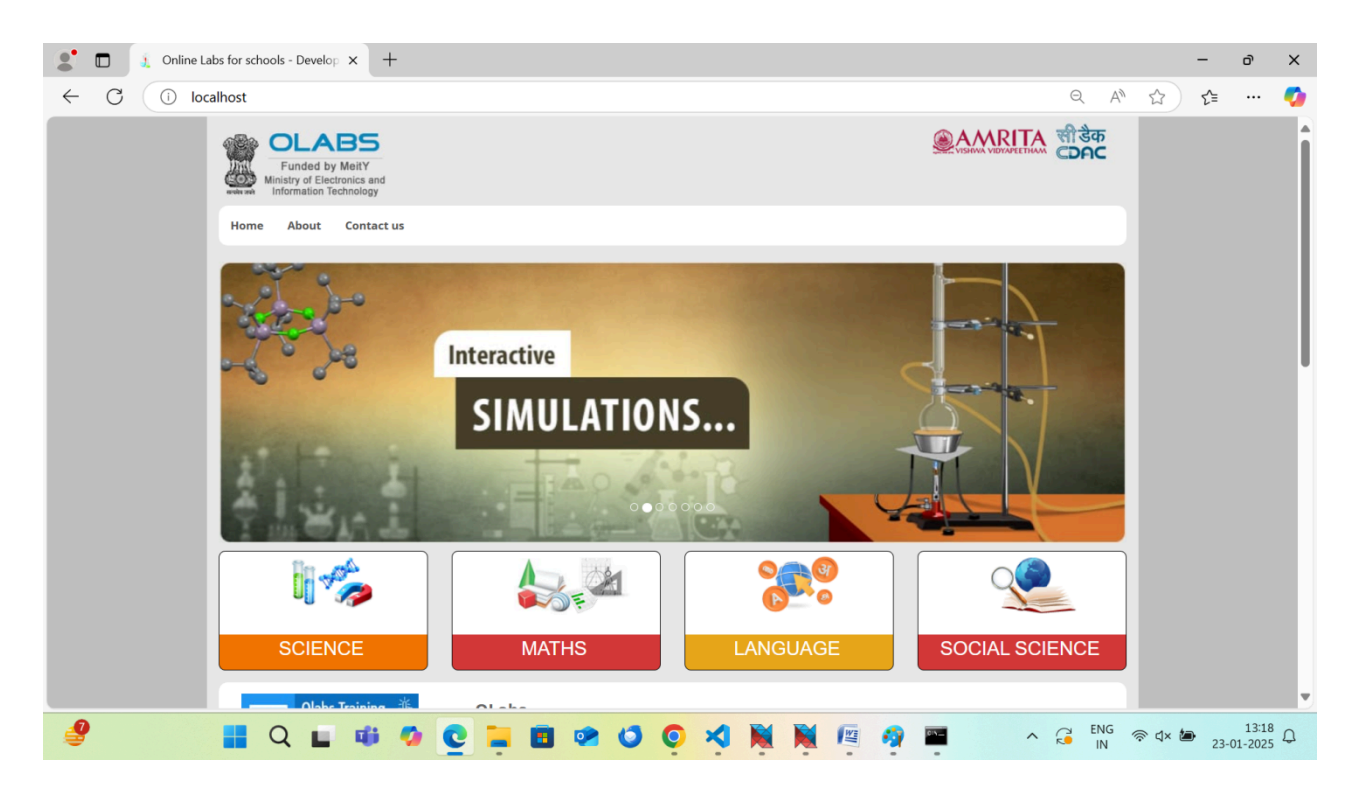

**Step 9:** If your machine's Windows firewall is ON, at that time while launching the OLabs for the very first time, you may see the following 3 windows back to back asking for allow access. Just click on "**Allow access**". (This step will come into picture if your firewall protection is ON and it will come only for the first time. If not, then simply skip this step.)

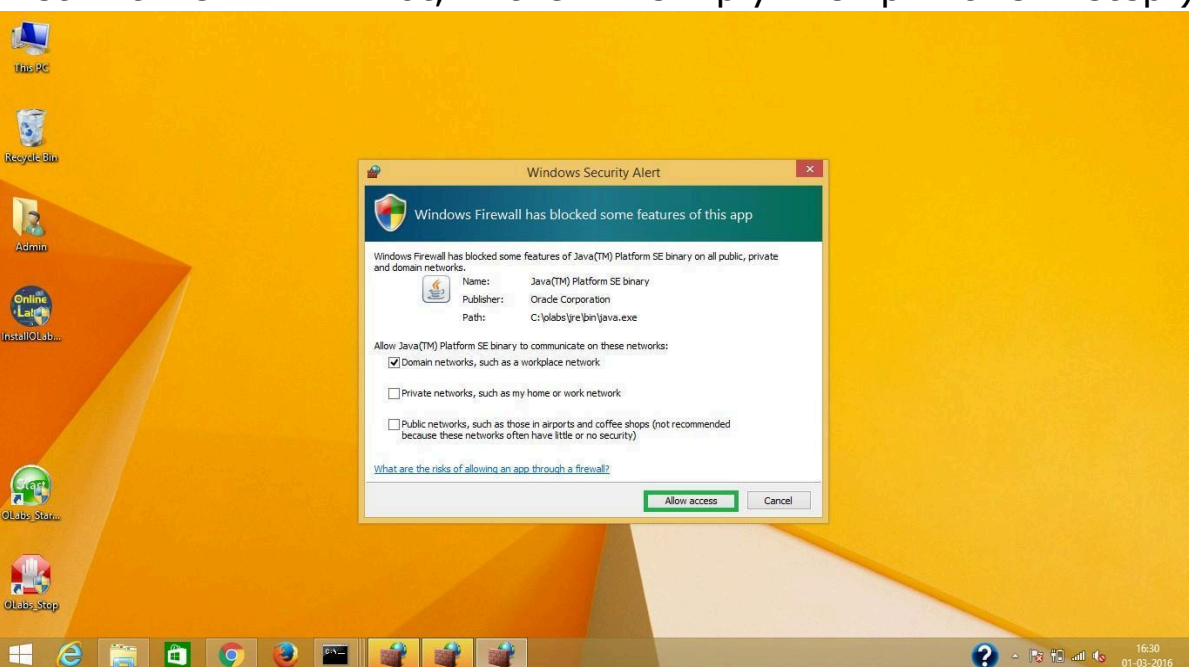

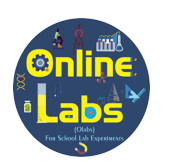

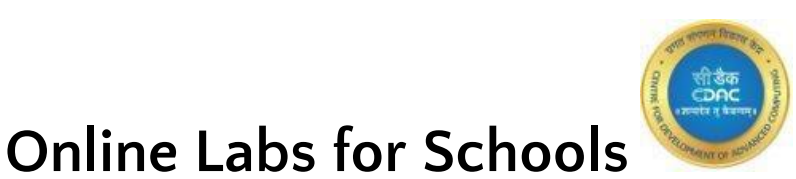

**Step 10:** After successful installation two shortcuts "**OLabs Startup 6-8**" and "**OLabs Stop 6-8**" will be created on the desktop.

### How to start/stop OLabs?

**To start OLabs** – Double click on the "**OLabs Startup 6-8**" icon on the desktop.

OLabs will open in the default browser. You can use this just like you use the online website of OLabs.

**To stop OLabs** – Once you are done with using OLabs, double click on the "**OLabs Stop 6-8**" icon on the desktop.

**NOTE:** Once OLabs starts, three command windows will open. These command windows will remain minimized. **DO NOT close any of these command windows** or else OLabs will not work properly.

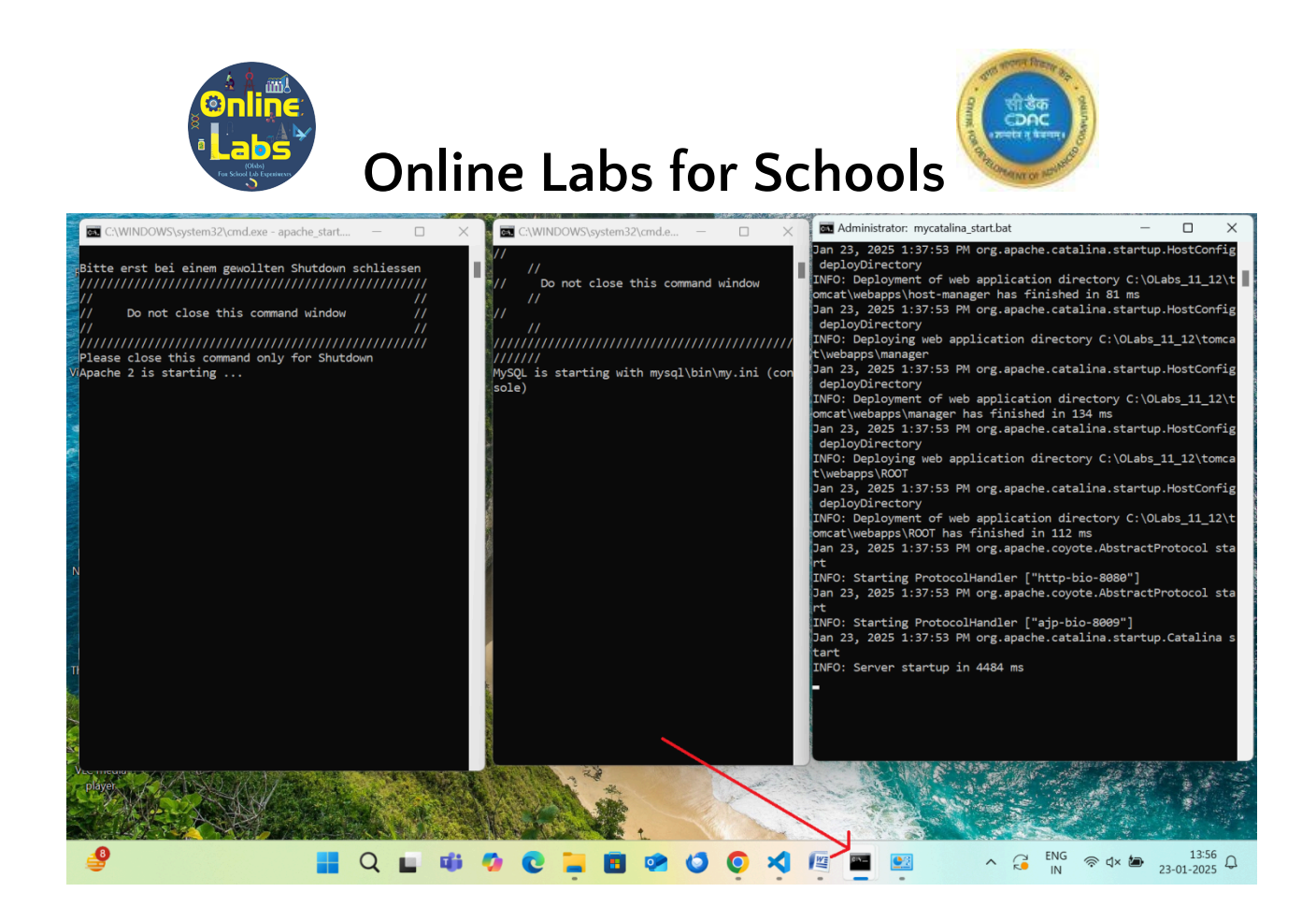

**Note:** The installation process is the same for all the classes. After installation of all 3 installers 3 shortcut menus for classes **OLabs Startup 6-8**, **OLabs Startup 9-10**, and **OLabs Startup 11-12** will be available as shown in the screenshot below.

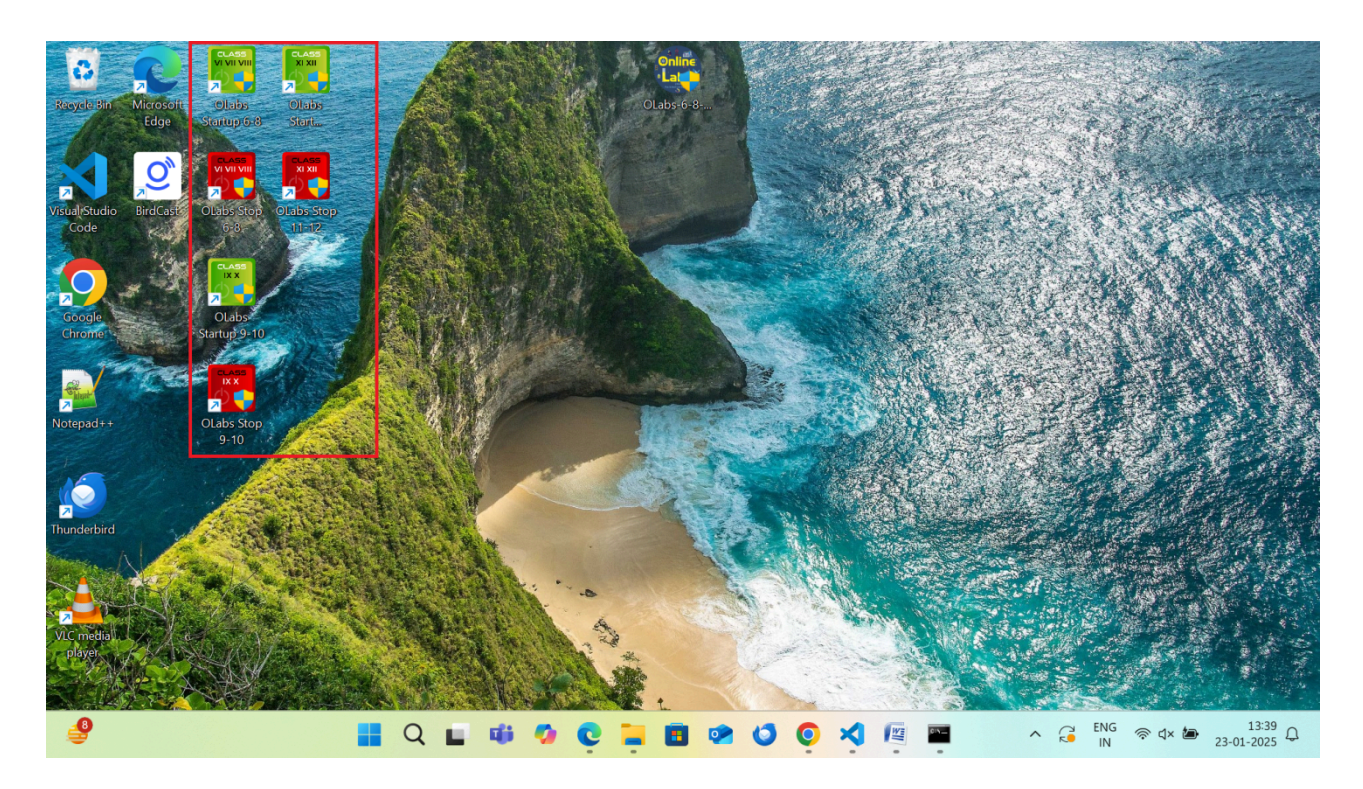

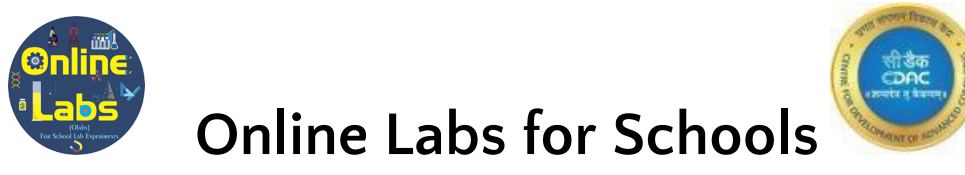

### If C++ not installed on the system then below screens will appear

**Step 1:** Click on the "Next" button.

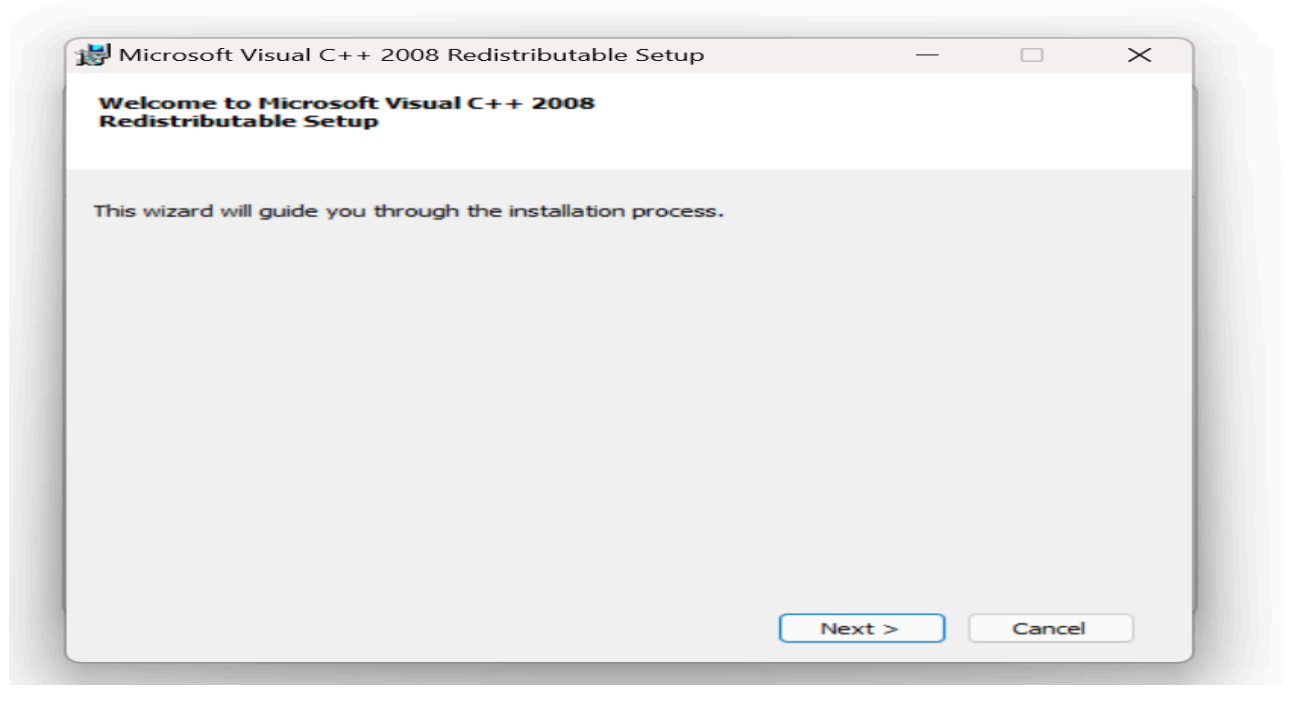

### Step 2: Click on the install button

| Microsoft Visual C++ 2008 Redistributable Setup —                                                                                                    |                                              | $\times$ |
|----------------------------------------------------------------------------------------------------|----------------------------------------------|----------|
| License Terms                                                                                                    |                                              |          |
| Be sure to carefully read and understand all the rights and restrictions descr<br>license terms. You must accept the license terms before you can install the s                                                                                                    | ibed in the<br>oftware.                      |          |
| MICROSOFT SOFTWARE LICENSE TERMS<br>MICROSOFT VISUAL C++ 2008 RUNTIME LIBRARIES (X86, IA64 AND X64),<br>PACK 1<br>These license terms are an agreement between Microsoft Corporation (or be<br>where you live, one of its affiliates) and you. Please read them. They appl<br>software named above, which includes the media on which you received it,<br>terms also apply to any Microsoft<br>• updates, | SERVICE<br>ased on<br>y to the<br>f any. The | I        |
|                                                                                                    | Print                                        |          |
| Press the Page Down key to see more text.                                                                                                    |                                              |          |
| ✓ I have read and accept the license terms.                                                                                                    |                                              |          |

**Step 3:** The C++ library takes some time to install. Kindly wait.

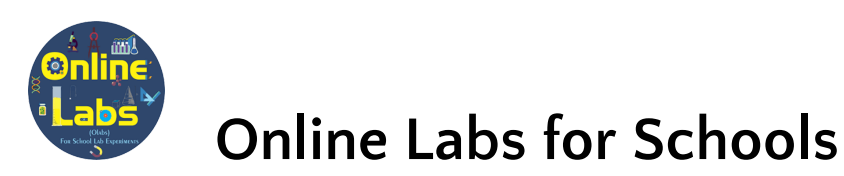

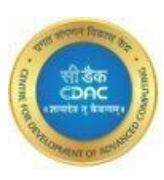

| e sure to carefully                                                                                                    | read and  | understand all the rights and restrictions des                                                                                                    | cribad in the                                       |  |
|----------------------------------------------------------------------------------------------------|-----------|----------------------------------------------------------------------------------------------------|-----------------------------------------------------|--|
| MICROSOFT SOFTV<br>MICROSOFT SOFTV<br>MICROSOFT VISUA<br>PACK 1<br>These license term<br>where you live, on<br>software named at<br>terms also apply to<br>• updates, | VARE LICE | Understand all the rights and restrictions des<br>of the license terms before you can install the<br>ENSE TERMS<br>DB RUNTIME LIBRARIES (X86_TA64 AND X64<br>Setup is configuring the install. This may<br>take a minute or two. | SERVICE  <br>sed on<br>to the<br>fany. The<br>Print |  |
| I have read a                                                                                                    | nd accep  | et the license terms.                                                                                                    |                                                     |  |

### **Step 4:** Click on the finish button.

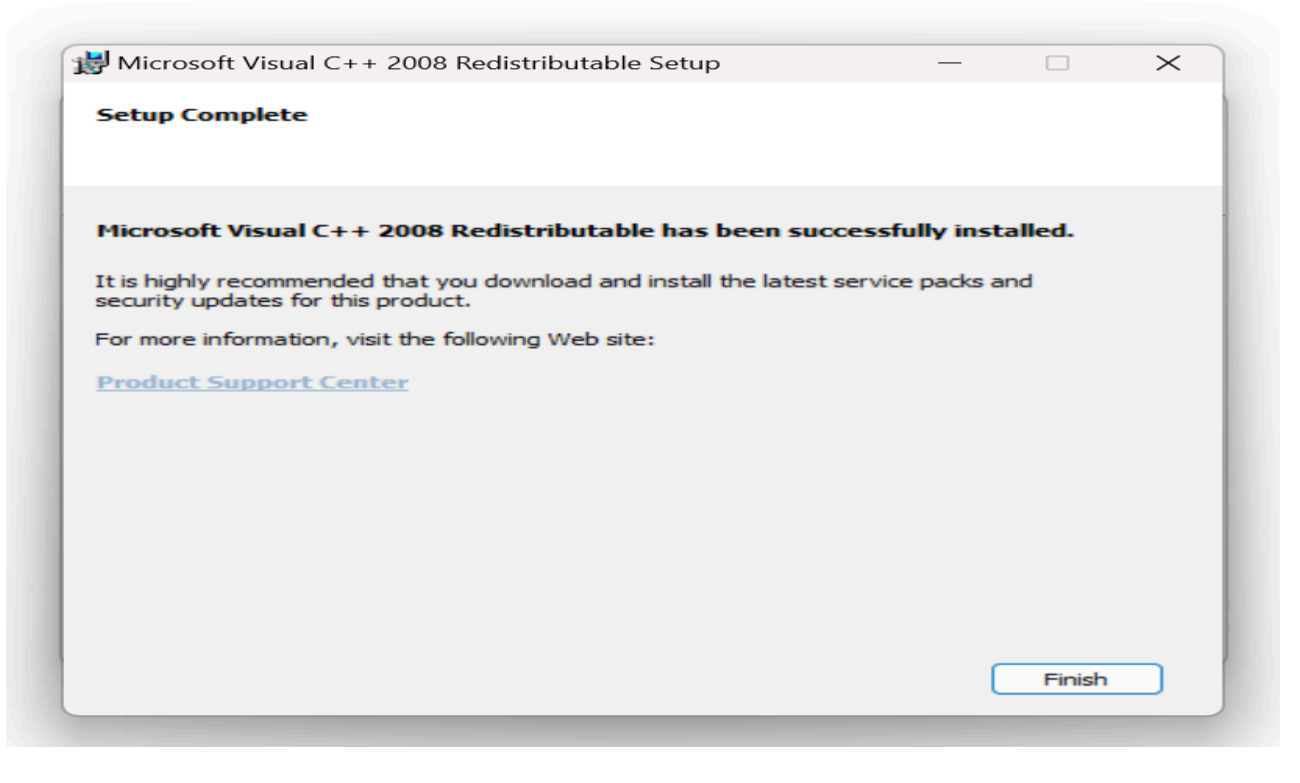

Step 5: CLick on "allow" if below screens appear

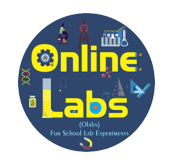

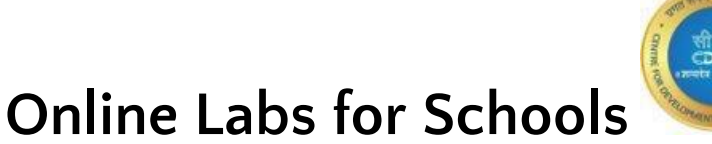

Windows Security

## Do you want to allow public and private networks to access this app?

Windows Firewall has blocked some features of mysqld on all public and private networks.

Publisher Unknown

Show more

Allow

Cancel

Windows Security

# Do you want to allow public and private networks to access this app?

Windows Firewall has blocked some features of Java(TM) Platform SE binary on all public and private networks.

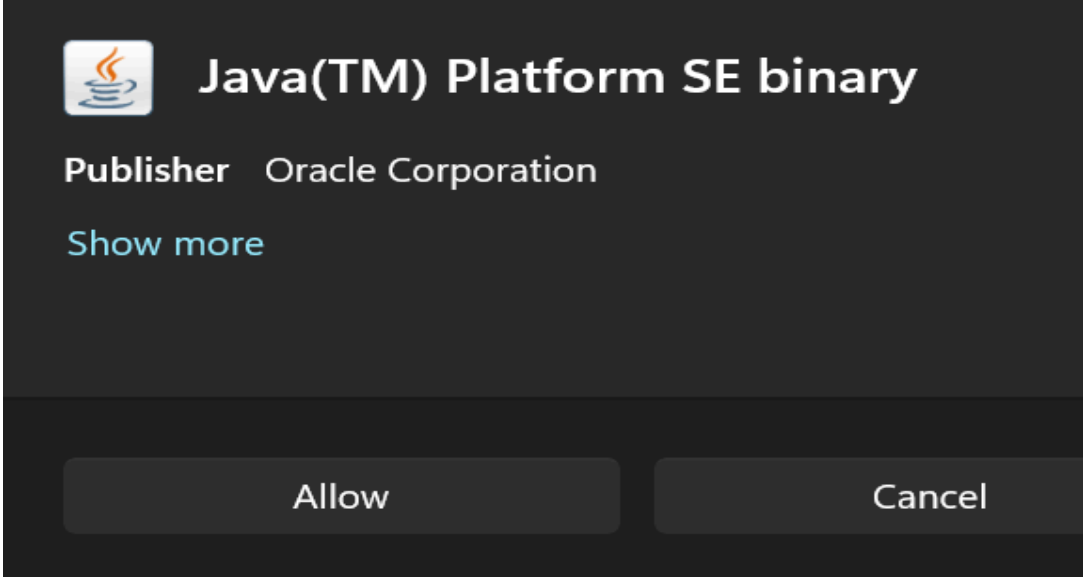

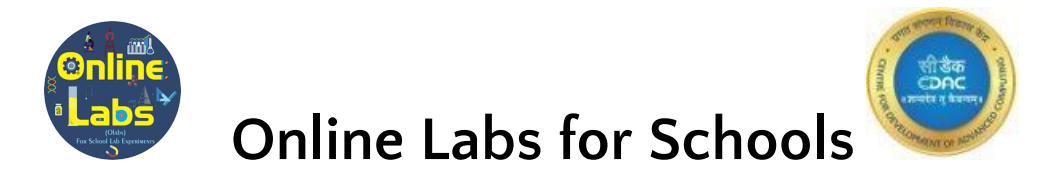

#### Steps to Uninstall OLabs

- 1. Type "**Control Panel**" in the search bar on the desktop.
- 2. Click on the "Control Panel".

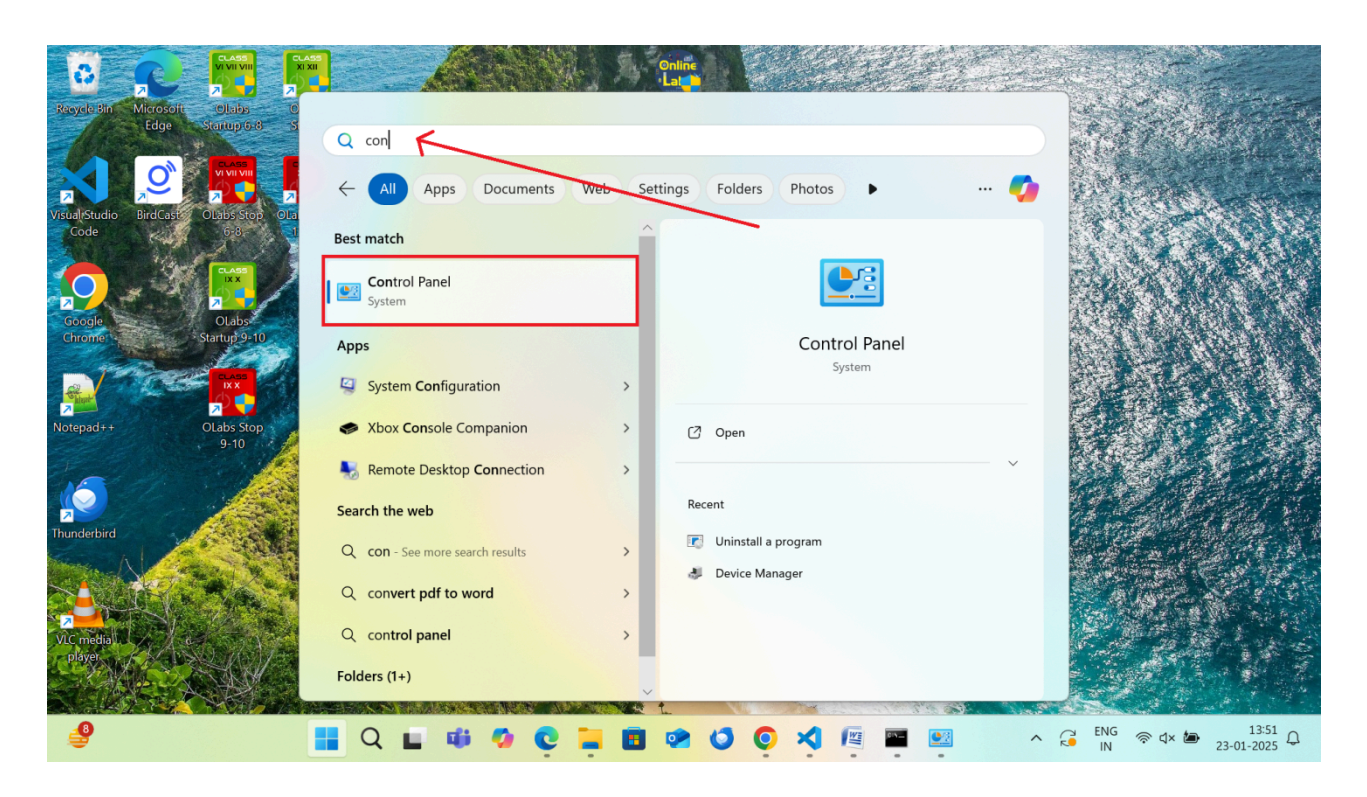

3. Click on the "Uninstall programs".

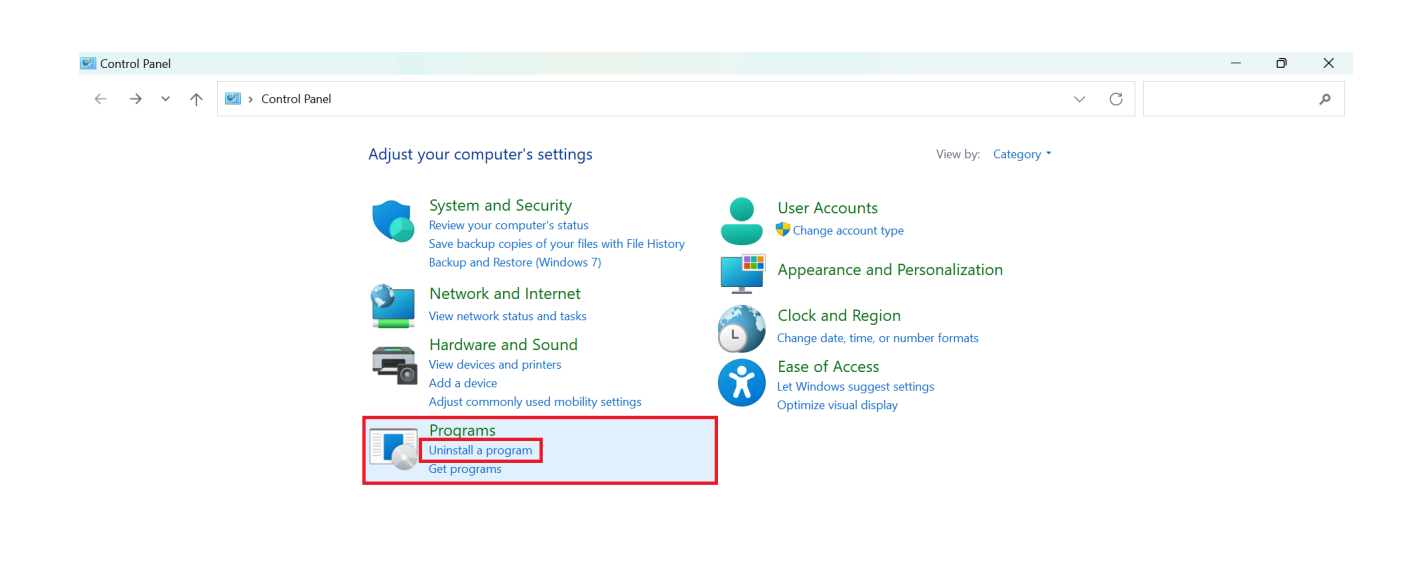

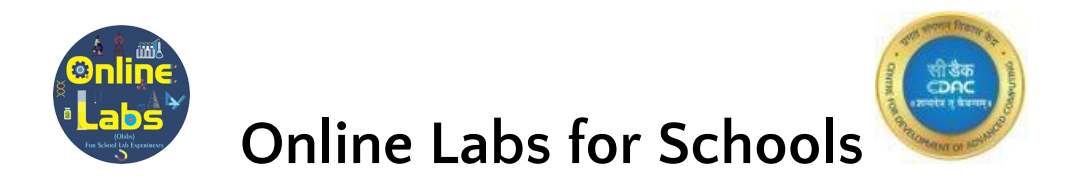

### 4. Right click on the OLABS application shown in the programs.

| $\rightarrow$ $\checkmark$ $\uparrow$ $\square$ $\land$ $\bigcirc$ | Control Panel > Programs > Programs and Features                  |                                    |              |         | ~ C              | Search Programs and Featu | ır |
|--------------------------------------------------------------------|-------------------------------------------------------------------|------------------------------------|--------------|---------|------------------|---------------------------|----|
| ontrol Panel Home                                                  | Uninstall or change a program                                     |                                    |              |         |                  |                           |    |
| iew installed updates                                              | To uninstall a program, select it from the list and then click Ur | ninstall, Change, or Repair.       |              |         |                  |                           |    |
| urn Windows features on or                                         |                                                                   |                                    |              |         |                  |                           |    |
| ff                                                                 | Organize 👻 Uninstall                                              |                                    |              |         |                  | =                         | -  |
| stall a program from the                                           | Name                                                              | Publisher                          | Installed On | Size    | Version          |                           |    |
| twork                                                              | Google Chrome                                                     | Google LLC                         | 16-01-2025   | 5120    | 131.0.6778.266   |                           |    |
|                                                                    |                                                                   | Microsoft Corporation              | 20-01-2025   |         | 132.0.2957.115   |                           |    |
|                                                                    | Microsoft Office Professional Plus 2007                           | Microsoft Corporation              | 09-01-2025   |         | 12 0 4518 1014   |                           |    |
|                                                                    |                                                                   | Microsoft Corporation              | 20-01-2025   | 384 MB  | 24 244 1204 0003 |                           |    |
|                                                                    | Microsoft Teams Meeting Add-in for Microsoft Office               | Microsoft                          | 13-01-2025   | 31.7 MB | 1 24 31301       |                           |    |
|                                                                    | Microsoft Visual C++ 2008 Redistributable - x86 9.0.30729.17      | Microsoft Corporation              | 09-01-2025   | 10.2 MB | 9.0.30729        |                           |    |
|                                                                    | Microsoft Visual Studio Code (User)                               | Microsoft Corporation              | 21-01-2025   | 392 MB  | 1.96.4           |                           |    |
|                                                                    | Mozilla Maintenance Service                                       | Mozilla                            | 09-01-2025   | 373 KB  | 128.3.1          |                           |    |
|                                                                    | Mozilla Thunderbird (x64 en-US)                                   | Mozilla                            | 17-01-2025   | 265 MB  | 128.5.2          |                           |    |
|                                                                    | Node.js                                                           | Node.js Foundation                 | 11-01-2025   | 83.9 MB | 18.16.1          |                           |    |
|                                                                    | Votepad++ (64-bit x64)                                            | Notepad++ Team                     | 09-01-2025   | 16.9 MB | 8.7.4            |                           |    |
|                                                                    | 🔀 Nullsoft Install System                                         | Nullsoft and Contributors          | 09-01-2025   |         | 3.10             |                           |    |
|                                                                    | OLabs 6 8                                                         | Centre For Development For Advance | 23-01-2025   | 2.22 GB | 2.2              |                           |    |
|                                                                    | OLabs_9_10                                                        | Centre For Development For Advance | 23-01-2025   | 2.28 GB | 2.2              |                           |    |
|                                                                    | OLabs_11_12                                                       | Centre For Development For Advance | 23-01-2025   | 1.78 GB | 2.2              |                           |    |
|                                                                    | Nemote Desktop Connection                                         | Microsoft Corporation              | 09-01-2025   |         |                  |                           |    |
|                                                                    | Sophos Endpoint Agent                                             | Sophos Limited                     | 13-01-2025   |         | 2024.2.4.1.0     |                           |    |
|                                                                    | 📥 VLC media player                                                | VideoLAN                           | 09-01-2025   |         | 3.0.6            |                           |    |
|                                                                    | WinRAR 5.40 (64-bit)                                              | win.rar GmbH                       | 09-01-2025   |         | 5.40.0           |                           |    |
|                                                                    | 200m Workplace                                                    | Zoom Communications, Inc.          | 13-01-2025   |         | 6.3.5 (54827)    |                           |    |
|                                                                    | Centre For Development For Advanced C Proc                        | duct version: 2.2<br>Size: 2.22 GB |              |         |                  |                           |    |

### 5. click on "Uninstall"

| Control Panel Home          | Uninstall or change a program                                     |                                    |              |         |                  |   |   |
|-----------------------------|-------------------------------------------------------------------|------------------------------------|--------------|---------|------------------|---|---|
| View installed updates      | To uninstall a program, select it from the list and then click Ur | iinstall, Change, or Repair.       |              |         |                  |   |   |
| Turn Windows features on or |                                                                   |                                    |              |         |                  |   |   |
| off                         | Organize 👻 Uninstall                                              |                                    |              |         |                  | ≣ | - |
| Install a program from the  | Name                                                              | Publisher                          | Installed On | Size    | Version          |   |   |
| network                     | O Google Chrome                                                   | Google LLC                         | 16-01-2025   | 5120    | 131.0.6778.266   |   |   |
|                             | C Microsoft Edge                                                  | Microsoft Corporation              | 20-01-2025   |         | 132.0.2957.115   |   |   |
|                             | Microsoft Office Professional Plus 2007                           | Microsoft Corporation              | 09-01-2025   |         | 12.0.4518.1014   |   |   |
|                             | Microsoft OneDrive                                                | Microsoft Corporation              | 20-01-2025   | 384 MB  | 24.244.1204.0003 |   |   |
|                             | Microsoft Teams Meeting Add-in for Microsoft Office               | Microsoft                          | 13-01-2025   | 31.7 MB | 1.24.31301       |   |   |
|                             | Microsoft Visual C++ 2008 Redistributable - x86 9.0.30729.17      | Microsoft Corporation              | 09-01-2025   | 10.2 MB | 9.0.30729        |   |   |
|                             | 🗙 Microsoft Visual Studio Code (User)                             | Microsoft Corporation              | 21-01-2025   | 392 MB  | 1.96.4           |   |   |
|                             | 🔯 Mozilla Maintenance Service                                     | Mozilla                            | 09-01-2025   | 373 KB  | 128.3.1          |   |   |
|                             | 🥥 Mozilla Thunderbird (x64 en-US)                                 | Mozilla                            | 17-01-2025   | 265 MB  | 128.5.2          |   |   |
|                             | 🔍 Node.js                                                         | Node.js Foundation                 | 11-01-2025   | 83.9 MB | 18.16.1          |   |   |
|                             | 📓 Notepad++ (64-bit x64)                                          | Notepad++ Team                     | 09-01-2025   | 16.9 MB | 8.7.4            |   |   |
|                             | 🔀 Nullsoft Install System                                         | Nullsoft and Contributors          | 09-01-2025   |         | 3.10             |   |   |
|                             | OLabs_6_8                                                         | Centre For Development For Advance | 23-01-2025   | 2.22 GB | 2.2              |   |   |
|                             | OLabs_9_10                                                        | Centre For Development For Advance | 23-01-2025   | 2.28 GB | 2.2              |   |   |
|                             | OLabs_11_12                                                       | Centre For Development For Advance | 23-01-2025   | 1.78 GB | 2.2              |   |   |
|                             | Remote Desktop Connection                                         | Microsoft Corporation              | 09-01-2025   |         |                  |   |   |
|                             | Sophos Endpoint Agent                                             | Sophos Limited                     | 13-01-2025   |         | 2024.2.4.1.0     |   |   |
|                             | VLC media player                                                  | VideoLAN                           | 09-01-2025   |         | 3.0.6            |   |   |
|                             | 🚟 WinKAR 5.40 (64-bit)                                            | win.rar GmbH                       | 09-01-2025   |         | 5.40.0           |   |   |
|                             |                                                                   | 200m Communications, Inc.          | 13-01-2025   |         | 0.3.5 (54827)    |   |   |
|                             | Centre For Development For Advanced C Proc                        | duct version: 2.2                  |              |         |                  |   |   |
|                             | Labs                                                              | Size: 2.22 GB                      |              |         |                  |   |   |

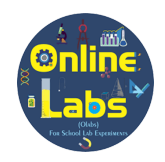

Online Labs for Schools

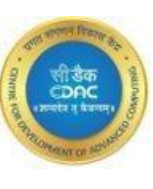